## Configuração da Isenção do ICMS do Convênio Número 26 /03 do Estado do Paraná (CCCDB153)

Esta documentação é válida para todas as versões do Consistem ERP.

## **Pré-Requisitos**

Não há.

Acesso

Módulo: Cadastros Gerais - Cadastros Gerais

Grupo - Configurações Gerais do ICMS

## Visão Geral

O objetivo deste programa é configurar os clientes localizados no estado do Paraná que possuem isenção de ICMS nas operações internas relativas à aquisição de bens, mercadorias ou serviços, efetuadas pelos órgãos da administração pública estadual direta e respectivas fundações e autarquias, de acordo com o Convênio ICMS nº 26/03.

| Campo                | Descrição (os campos assinalados com '*' são de preenchimento obrigatório)                                                                                                    |
|----------------------|----------------------------------------------------------------------------------------------------|
| Cliente / Grupo CNPJ | Informar o código do cliente ou grupo de CNPJ que possui isenção do ICMS.                                                                                                    |
|                      | Botão F7<br>Apresenta tela com os clientes para seleção.<br>Se já houver cliente selecionado neste campo, são apresentadas as opções:<br>1 - Configurados: apresenta tela com os clientes configurados para seleção.<br>2 - Do Cadastro: apresenta o programa Consulta de Clientes (CCCDB605).                                                                                            |
|                      | <mark>Importante</mark><br>É possível selecionar mais de um cliente para configuração.<br>Ao término da seleção, pressionar "Enter" no campo em branco.                                                                                                    |
| Código do Produto    | Informar o código do produto a que se aplica este convênio.                                                                                                    |
|                      | <ul> <li>Botão F7</li> <li>Apresenta o programa Consulta de Itens Analítico/Sintético (CCCGI620).</li> <li>Se já houver produtos configurados neste campo, são apresentadas as opções:</li> <li>1 - Cadastrados: apresenta o programa Consulta de Itens Analítico/Sintético (CCCGI620).</li> <li>2 - Configurados: apresenta tela com os produtos configurados neste programa.</li> </ul> |
|                      | Importante<br>É possível selecionar mais de um produto para configuração.<br>Ao término da seleção dos produtos, pressionar "Enter" no campo em branco.                                                                                                    |

| Tipo de Nota        | Informar o tipo de nota que será utilizada para aplicação deste convênio.                                                                                                    |
|---------------------|----------------------------------------------------------------------------------------------------|
|                     | <ul> <li>Botão F7</li> <li>Apresenta o programa Consulta de Tipos de Nota Fiscal (CCFT631) para seleção.</li> <li>Se já houver tipo de nota fiscal selecionadas neste campo, são apresentadas as opções:</li> <li>1 - Cadastradas: apresenta o programa Consulta de Tipos de Nota Fiscal (CCFT631).</li> <li>2 - Configuradas: apresenta tela com os tipos de nota fiscal configurados neste programa.</li> </ul> |
|                     | Botão F8<br>Apresenta o programa Cadastro de Mensagem de Notas Fiscais (CCFT025).                                                                                                    |
|                     | Importante<br>É possível informar mais de um tipo de nota fiscal para configuração.<br>Após o término da seleção, pressionar "Enter" no campo em branco.                                                                                                    |
| Observação para NF* | Informar o código da mensagem para a nota fiscal.                                                                                                    |
|                     | Botão F7<br>Apresenta tela com as mensagens para nota fiscal cadastradas para seleção.                                                                                                    |
|                     | Botão F8<br>Apresenta o programa Cadastro de Mensagem de Notas Fiscais (CCFT025).                                                                                                    |
|                     | Importante<br>É possível informar mais de uma observação para NF.<br>Ao término da seleção, pressionar "Enter" no campo em branco.                                                                                                    |

Atenção As descrições das principais funcionalidades do sistema estão disponíveis na documentação do Consistem ERP Componentes. A utilização incorreta deste programa pode ocasionar problemas no funcionamento do sistema e nas integrações entre módulos.

Exportar PDF

Esse conteúdo foi útil?

Sim Não